## Amateur License Term and Renewal Instructions

Amateur licenses have a 10-year term. You may file your renewal applications 90 days prior to your license expiration date, instructions below. Rule Sections 97.21 (a)(3)(ii) & 1.62, provide that when the FCC receives your renewal application on or before the license expiration date, your operating authority continues until the final disposition of your application. If your license expires, you have a two-year filing grace period to apply for a license renewal. The FCC must receive the renewal application on or before the end of the grace period. No amateur operator or station operating privileges are conferred for renewal applications received after the expiration date, but during the 2-year filing grace period, until the license renewal is granted.

Club or military recreation stations with the Radio Service Code HA need to file through a Club Station Call Sign Administrator. See the Public Notice on CSCSAs (text). Club vanity renewals may be filed in ULS with no changes.

1 of 7

4/5/24, 3:41 PM

Once the grace period has passed, you must apply for a new license to reinstate your amateur operating privileges, contact a <u>Volunteer Examiner Coordinator (VEC</u>) to file an application for a new license. These organizations can refer you to a Volunteer Examiner in your area. Testing is more convenient than ever with several VECs offering remote exam opportunities and there is no longer a morse code requirement.

Please Note: Per Public Notice FCC 20-126, the FCC no longer mails license authorizations. You are required to provide a valid email address on your application. A link to download an official copy of your license will automatically be e-mailed to the address provided, when your application is granted. Licensees may also print their license authorization once their renewal is granted, by logging into ULS. Please see our article, How to obtain your Official Authorization in ULS.

• Go to <u>https://wireless2.fcc.gov/UlsEntry/licManager/login.jsp</u> and log in with your FCC Registration Number (FRN) and password or User Account Password.

| Federal<br>Communications                                                                                                    | License Manager                                                                                                    |                                                                                                    |
|----------------------------------------------------------------------------------------------------|----------------------------------------------------------------------------------------------------|----------------------------------------------------------------------------------------------------|
| Commission                                                                                                    | ECC > Mineless > Licensing > Online Systems > License Manager                                                                                                    |                                                                                                    |
| Log In                                                                                                    |                                                                                                    |                                                                                                    |
| Log in to the License Manager<br>management tasks based on v                                                                                                    | to view and manage your licenses and applications, apply for a new license, and perform other license and application<br>our FCC Resistration Number (FRN). 10-doit FRN is required.                 | About the FCC Registration Number (FRN)                                                                                                    |
| PLEASE NOTE: Per Public Noti<br>of your license will be automat<br>FCC Registration Number (F<br>Password (FRN password or<br>password for an associated FC<br>Username) | ce ( <u>DA 15-72</u> , the FCC no longer mails licence authorizations. If you provide an email address on your application, an official copy cally emailed to you after the application has granted. | An FRI is a 10-digit number that is assigned<br>to a business or individial registration with the<br>FCC. This unique FRN is used to identify the<br>registrant 5 business dealings with the FCC.<br>The FCC will use the FRN to determine if all of<br>a registrant 5 business have been paid. You are<br>encouraged to register with the Commission<br>as soon as you expect to do business with the<br>FCC. This way, you will be ready to access any<br>of the electrocit clearing systems without |
| Forgot your password? Con                                                                                                    | tact. Tech Support                                                                                                    | at the time you submit an application.                                                                                                    |
| • Need an FRN? Register with t                                                                                                    | te HSC                                                                                                    | For more information, see Public Notice DA                                                                                                    |
| Not sure if you have an FRM                                                                                                    | IP Check your licenses to determine if they've been assigned an FRN                                                                                                    | 01-2452                                                                                                    |
| Are you a certified Land Mo                                                                                                    | bile frequency coordinator? Log m using your coordinator login and password                                                                                                    |                                                                                                    |
| + Are you narrowbanding a L                                                                                                    | and Mobile license? Log in using your access code                                                                                                    |                                                                                                    |

• Click the "Begin the renewal process" link in the center of the page or click Renew Licenses under the My Licenses link on the navigation menu on the left.

| Apply for a New Liberse                              | My Licenses                                   | A Glance                                              |                              |              | (B) Help                                       |
|------------------------------------------------------|-----------------------------------------------|-------------------------------------------------------|------------------------------|--------------|------------------------------------------------|
| * ZOO White Relicensing                              | License milit m                               | A GIANCE                                              |                              |              |                                                |
| Acoly for 2 5 CHz Tripal<br>Printly License          | 6 Download your official                      | electronic authorizatione here.                       |                              |              |                                                |
| Econicat Electronic     Authorizations               | Note: ULS allows users                        | is to download multiple authorizations, however, each | POF is limited to 100 pages. |              |                                                |
| Associate Licensel V/III     Your FRIV               |                                               |                                                       |                              |              |                                                |
| - My Licenses                                        | Call Sign                                     |                                                       | Radio Service                | Amateur (HA) | Work on this License                           |
| Retex Licenses<br>Update Dicenses<br>Callog Licenses | 1 This License Is Elia<br>Bean the renewal or | gible For Renewal                                     |                              |              | Update<br>Licensee Name and<br>Mailing Address |
| Assign Authorization                                 |                                               |                                                       |                              |              | Estato:                                        |
| Transfer Control                                     | Applicant Name & J                            | Address                                               |                              |              | Basuest vanity Call Sign                       |
| Lease Spectrum                                       | Statement .                                   |                                                       | Pi Caracteria                |              | Basuest Systematic Call                        |
| Recording Event                                      |                                               |                                                       |                              |              | Son<br>Year station will be                    |
| File Designated Entity<br>Annual Report              |                                               |                                                       |                              |              | sound the next<br>option allows wonkafes       |
| MANY THE FOC                                         | Dates                                         |                                                       |                              |              | an ope                                         |
| Estend Deadlines                                     | Grant                                         | 05/07/2007                                            |                              |              |                                                |

• On the Select Updates page, check the Licensee Name and Address checkbox only if changes to the name, mailing address, phone, fax or email address are necessary. Then, click the Continue button.

| Communications                                                                                 | License Manager                 |                                                               |  |  |  |
|------------------------------------------------------------------------------------------------|---------------------------------|---------------------------------------------------------------|--|--|--|
| Commission                                                                                     | ISSS + WARRAN + LARRANN + S     | Coline Sustains > License Manager                             |  |  |  |
| ougest for: 0003129545 (Log 5                                                                  | 240                             |                                                               |  |  |  |
| Renew License                                                                                  |                                 |                                                               |  |  |  |
| Select Updates                                                                                 |                                 |                                                               |  |  |  |
| ou have chosen to renew t                                                                      | the existion license KO1005     |                                                               |  |  |  |
| license Selected                                                                               | on source in the second second  |                                                               |  |  |  |
| Call Sign                                                                                      | KD1995                          |                                                               |  |  |  |
| Grant Date                                                                                     | 01/29/2004                      |                                                               |  |  |  |
| Expiration Date                                                                                | 04/18/2014                      |                                                               |  |  |  |
| Select Updates                                                                                 |                                 |                                                               |  |  |  |
| You may update the license                                                                     | e information shown below for t | his call sign. To do so, dick the i                           |  |  |  |
|                                                                                                |                                 |                                                               |  |  |  |
| 🖾 Radio Service                                                                                |                                 | 2                                                             |  |  |  |
| Licensee Name and Ad                                                                           | idress                          |                                                               |  |  |  |
| UNION PACIFIC RAILRÓA<br>ABH: LARRY 3. HDPIASZ<br>201. S. 16TH 07, SULTE 30<br>GRAHA, Nº 52179 | D COMPANY<br>35                 | Pr (402)290-6486<br>Pr (402)250-6565<br>E) utitesting@foc.gov |  |  |  |
| Contact Information                                                                            |                                 |                                                               |  |  |  |
| LAURY 3 KOPSASZ<br>UNION PACIFIC RAILROA                                                       | D COMPANY                       |                                                               |  |  |  |

- On the Applicant Questions page, leave the fee exemption questions answers set to "No" and click the Continue button.
- On the Licensee Information page, enter any updates to your name, mailing address, phone, fax or email address and click the Continue button.
- Applicants are required to answer the Basic Qualifications Felony Convictions Question. If this question has been previously answered it will be pre-filled. If the answer to Felony Question is "Y," attach as an exhibit explaining the circumstances and a statement giving the reasons why the applicant believes that grant of the application would be in the public interest notwithstanding the actual or alleged misconduct. The exhibit is a document you prepare there is no special form. Please also include the address of the court, the sentence imposed, and if the sentence has been satisfied.

The "Yes" response will be publicly viewable in the Commission's Universal Licensing System (ULS), but the applicant may request that the exhibit be treated as confidential.<sup>[1]</sup> In order to seek confidential treatment, the applicant must include a separate request that the material not be made available for public inspection. The request must contain a statement of the reasons for the request and must identify the portion(s) of the exhibit for which confidential treatment is requested. It is not sufficient to simply mark a document as "Confidential." If the applicant does not request confidential treatment, the exhibit will be publicly viewable in ULS. [1] *See* 47 CFR § 0.459.

- Click Continue, to navigate through the application.
- On the Summary page, review any updates that you made and click the Continue to Certify button.

- On the Certification page, sign your application by typing your name in the boxes provided as it appears on your license. (The Title box is optional)
- Click the Submit Application button.
- ULS will calculate the fees due. Click the "Continue to CORES for Payment Completion" button. Application fees **MUST** be received within 10 calendar days of the filing.

## **Payment Process – Individual Filers**

Users need to establish a COmmission REgistration System (CORES) Username Account, and login to pay fees.

If you do not have a Username Account, please see the <u>Create New Username instructions</u>. Once you have set up your Username Account you must link your FRN to your account (<u>Associating an Existing FRN to a Username Account</u>)

## Accessing CORES

Log into CORES at <u>https://apps.fcc.gov/cores</u> with your FCC Username and password (see Figure 1).

| Username Login Note: The Username is the email address associated with your FCC Username Account. Username: Password: LOG IN | Need a Username? | Search for public FRN information |
|----------------------------------------------------------------------------------------------------|------------------|-----------------------------------|
|----------------------------------------------------------------------------------------------------|------------------|-----------------------------------|

The CORES main menu displays after users login with Username and Password, select "Manage Existing FRNs | FRN Financial | Bills and Fees", (*see Figure 2*)

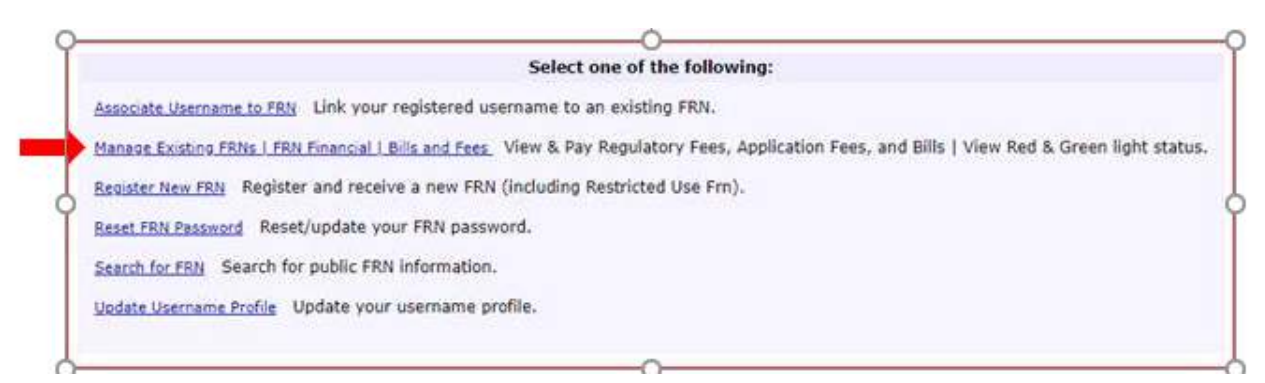

Figure 2: CORES Main Menu

Select, "FRN Financial" (see Figure 3)

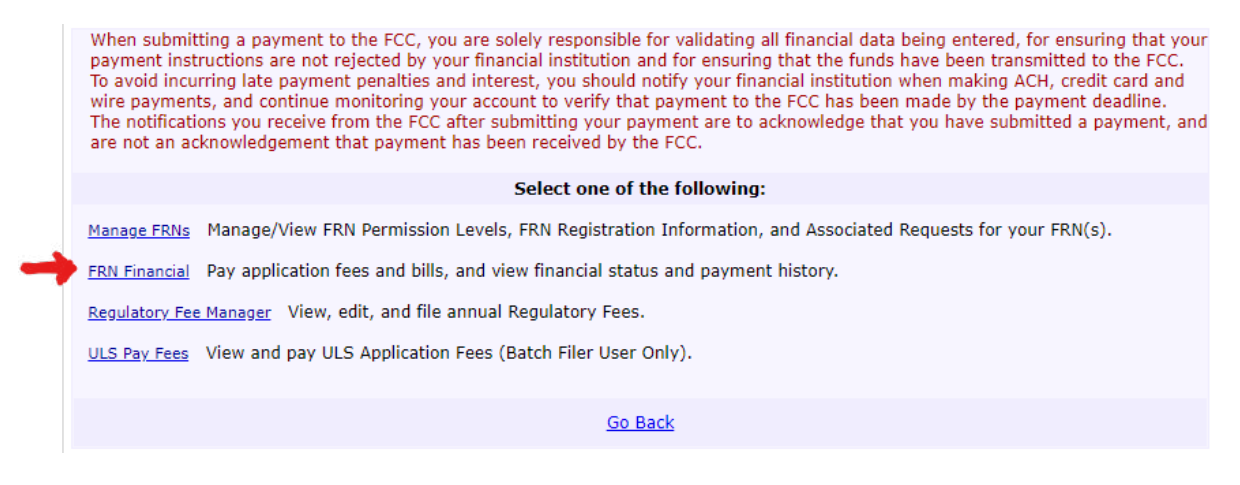

Figure 3: Manage Existing FRNs Sub Menu

On the FRN Financial Dashboard, Click "View/Make Payments" (see Figure 4)

\*Note: If you have multiple FRN's associated to your Username, they will all be listed here.

|               | 50.0 m (10 m ) artistan |             |                    | Burch               |
|---------------|-------------------------|-------------|--------------------|---------------------|
| Nation FRM    | ran                     | 4 FRN Rome  | Red Light Status   | Action              |
| FRN Financial | Non-                    |             | -                  |                     |
| 0             | 0024823090              | U.S. Senter | - Destance Lagital | Vienditaka.Zeutnada |
|               |                         |             |                    |                     |
|               |                         | _           |                    |                     |

Figure 4: FRN Financial

From FRN Financial, select the "Awaiting Payment Completion" tab (*see Figure 5*). To continue, click "Make Payment"

## **FRN Financial**

| Matches 1 - 1 | l ( of 1 ).   |              |              |          |              |    |
|---------------|---------------|--------------|--------------|----------|--------------|----|
| FRN           | Remittance ID | Total Amount | Created Date | Status   |              |    |
| 0024823890    | 3802676       | \$35.00      | 05/19/2022   | Not Paid | Make Payment | ć. |

Figure 5: FRN Financial – Awaiting Payment Completion Tab

Once you select "Make Payment", you'll be taken to Payment Summary Screen: (*see Figure 6*). You will be given 3 options to make payment on the File Number(s) selected:

- ACH (electronic debit) from a checking or savings account
- Pay by Credit or Debit Card
- Wire Transfer

Select the "Payer FRN" from the drop down box, and click "Continue" under the payment option you choose. Complete the payment.

|                                                                                                    |                                                                          | Pay                                                                                                    | ment Summa     | ry .                  |                                                                                     |                                                                                                    |                                 |
|----------------------------------------------------------------------------------------------------|--------------------------------------------------------------------------|----------------------------------------------------------------------------------------------------|----------------|-----------------------|-------------------------------------------------------------------------------------|----------------------------------------------------------------------------------------------------|---------------------------------|
| ID: 3882675                                                                                                    | C. L. C. C. S. M. L.                                                     |                                                                                                    |                |                       |                                                                                     |                                                                                                    |                                 |
| A CONTRACTOR OF A CONTRACTOR OF A CONTRACTOR OF A CONTRACTOR OF A CONTRACTOR OF A CONTRACTOR OF A CONTRACTOR OF | optione MM                                                               | Applicant Neme                                                                                                    | Call Sign      | PTC                   | Amount                                                                              | PCC Code 1                                                                                                    | PCC Coder 2                     |
|                                                                                                    | c) with the                                                              | Think, Kelly                                                                                                    |                | man                   | 835.00                                                                              |                                                                                                    | 0003809483                      |
| ent Dust i                                                                                                    |                                                                          |                                                                                                    |                |                       | \$35.00                                                                             |                                                                                                    |                                 |
| The COLUMN 111                                                                                                  | <u> </u>                                                                 |                                                                                                    |                |                       |                                                                                     |                                                                                                    |                                 |
|                                                                                                    |                                                                          | Payme                                                                                                    | nt Method Sele | ection                |                                                                                     |                                                                                                    |                                 |
|                                                                                                    |                                                                          |                                                                                                    |                |                       |                                                                                     |                                                                                                    |                                 |
|                                                                                                    |                                                                          | 886                                                                                                    |                |                       |                                                                                     | VISA                                                                                                    |                                 |
|                                                                                                    | En oth Mil                                                               | Terrate Bands Announced                                                                                                    |                |                       | Play by Cr                                                                          | milit or Debit Card                                                                                                    |                                 |
|                                                                                                    | via ulti Trazile                                                         | V's fatelline liesters                                                                                                    |                |                       |                                                                                     | And A Long and A Long and                                                                                                    |                                 |
| To pay we constraints                                                                                           | magness a law and is becally and                                         | urt, une mait provide the Rauling humber and Account hume                                                                                                    | arrested       | trough yes in Nerto-C | and pre-attel accepted, then<br>sand pre-attel accepted, then<br>sandt Part atter y | <ul> <li>MaderCare, Antercar Tagetas, and<br/>Specifier the site or flasherCard logic or<br/>processors are for accepter.</li> </ul> | The land ATH only party and and |
| CONTINUE                                                                                                    |                                                                          |                                                                                                    |                |                       | (                                                                                   | Carlins a                                                                                                    |                                 |
|                                                                                                    |                                                                          | Ca                                                                                                    | n't Pay Online | ,                     | 6                                                                                   |                                                                                                    |                                 |
|                                                                                                    |                                                                          |                                                                                                    |                |                       |                                                                                     |                                                                                                    |                                 |
|                                                                                                    |                                                                          | and the second second s |                |                       |                                                                                     | There                                                                                                    |                                 |
|                                                                                                    |                                                                          |                                                                                                    |                |                       | Page By C                                                                           | welk/Horsey Online                                                                                                    |                                 |
|                                                                                                    | Fay By                                                                   | Witz Transfer                                                                                                    | •              |                       | fine the second                                                                     | the profilest Figure 259.                                                                                                    |                                 |
| A site transfer to a t<br>account to the U.S. 1                                                                 | nanaction Mat you initiate throug<br>financey, Anne York, NY (178278) NY | r yaar bank. 31 aattorions ynar taele 'n were fande from y<br>Di                                                                                                    | · ·            |                       | Pail the Families a<br>Failwai Co                                                   | ligng with the Disclutionary order t<br>minumications Commission<br>P.G. Box 929082<br>Refs. HD 82197-9988                           |                                 |
| Old Driffeels Ho                                                                                                | Rate that you will pay be Wee To                                         | wher and non-individual specific to this previous.                                                                                                    | <b>.</b>       |                       | Make the shi<br>Pederal Co                                                          | eth/manes onlier payable to:<br>menul-stations Commission                                                                            |                                 |
|                                                                                                    | (00                                                                      | NTINUE                                                                                                    |                |                       | (6                                                                                  | ONTINUE                                                                                                    |                                 |
|                                                                                                    |                                                                          |                                                                                                    |                |                       |                                                                                     | a 192000-202                                                                                                    |                                 |

Figure 6: Payment Summary

Viewing Payment History

Users with permissions to view financial information may also view the Payment History by selecting the "Payment History" tab from the FRN Financial screen (*Figure 7*). NOTE: by default, the payment history tab will show 6 months of data. Use the REFINE SEARCH button to change the filter and see payments within a different time range.

|  | No Resul      | ts.     |
|--|---------------|---------|
|  |               |         |
|  | REFINE SEARCH | Go Back |

Figure 7: FRN Financial Tabs

If you have any further questions or need additional information, please submit a help request at <u>https://www.fcc.gov/wtbhelp</u> or call the FCC Licensing Support Center at (877) 480-3201, 8:00 AM – 6:00 PM EST, M - F.

Ref:MSG14775323